# Registrelo

# MANUAL DE USUARIO PLAGUICIDAS

Renovación Reconocimiento

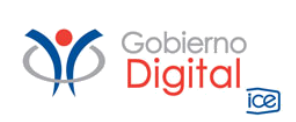

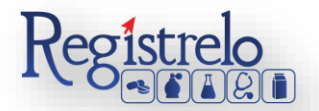

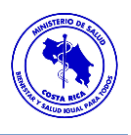

# Índice

| Roles de operación en plataforma "Regístrelo" | 3  |
|-----------------------------------------------|----|
| Ciudadano                                     | 3  |
| Solicitante                                   | 3  |
| Tramitador Autorizado                         | 3  |
| Menú                                          | 5  |
| Renovación de reconocimiento                  | 7  |
| Proceso de renovación de reconocimiento       | 7  |
| Renovación de Reconocimiento Existente        | 8  |
| Renovación de Reconocimiento No Existente     | 13 |

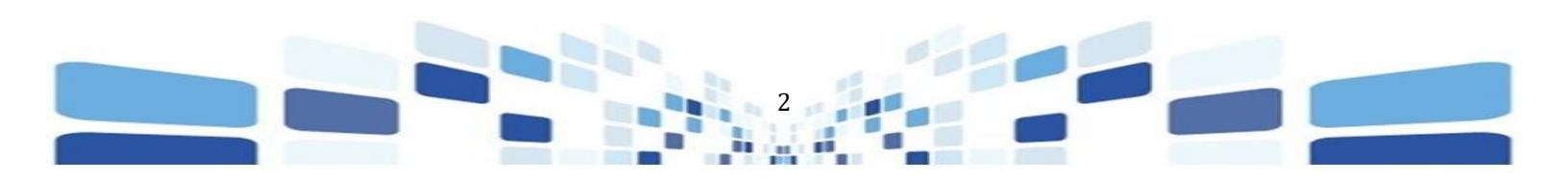

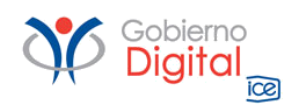

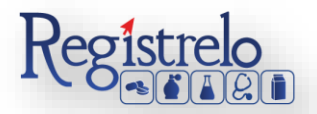

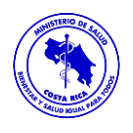

## Participantes del Proceso

### Roles de operación en plataforma "Regístrelo"

Todo usuario que utilice la plataforma debe registrarse como usuario para realizar cualquier trámite, el usuario deberá contar firma digital. Los roles disponibles en la plataforma Regístrelo son los siguientes:

### Ciudadano

Este rol permite a los ciudadanos costarricenses o extranjeros residentes registrase como usuarios de la plataforma o simplemente realizar consultas de los tramites incluidos en la plataforma.

### Solicitante

Es la persona física o jurídica que comercializa artículos que requieren registro sanitario. Pueden realizar los procesos de registro sanitario y delegar permisos a Tramitadores Autorizados para realizar los procesos en su nombre. El Solicitante debe de ser una persona física o jurídica nacional, no puede ser extranjera. Para el caso de empresas jurídicas el representante legal tiene la potestad de registrar la empresa y autorizar tramitadores. El registro de personas jurídicas requiere previo a realizar el trámite de solicitud el pago de la certificación jurídica emitida electrónica por el Registro Nacional cuyo objetivo es la validación de la potestad del representante legal. En el caso de solicitantes que sean personas físicas, la persona puede realizar el registro sin necesidad de la presentación de la certificación de la personería jurídica. De igual manera puede autorizar los tramitadores que desee.

### **Tramitador Autorizado**

Es la persona física o jurídica autorizada para realizar los servicios de registro sanitario en nombre del solicitante. Un Tramitador Autorizado puede estar autorizado por uno o más solicitantes. Para el caso en el que el Tramitador Autorizado es una persona jurídica (empresas que se dedican a realizar registros), el representante legal puede autorizar a su vez, personas físicas para realizar los procesos de registro sanitario. Para ilustrar este escenario un solicitante A, autoriza a la empresa B para realizar procesos de registro sanitario; la empresa B ingresa al 4 sistema y autoriza a las personas físicas que pueden realizar los registros sanitarios del solicitante A.

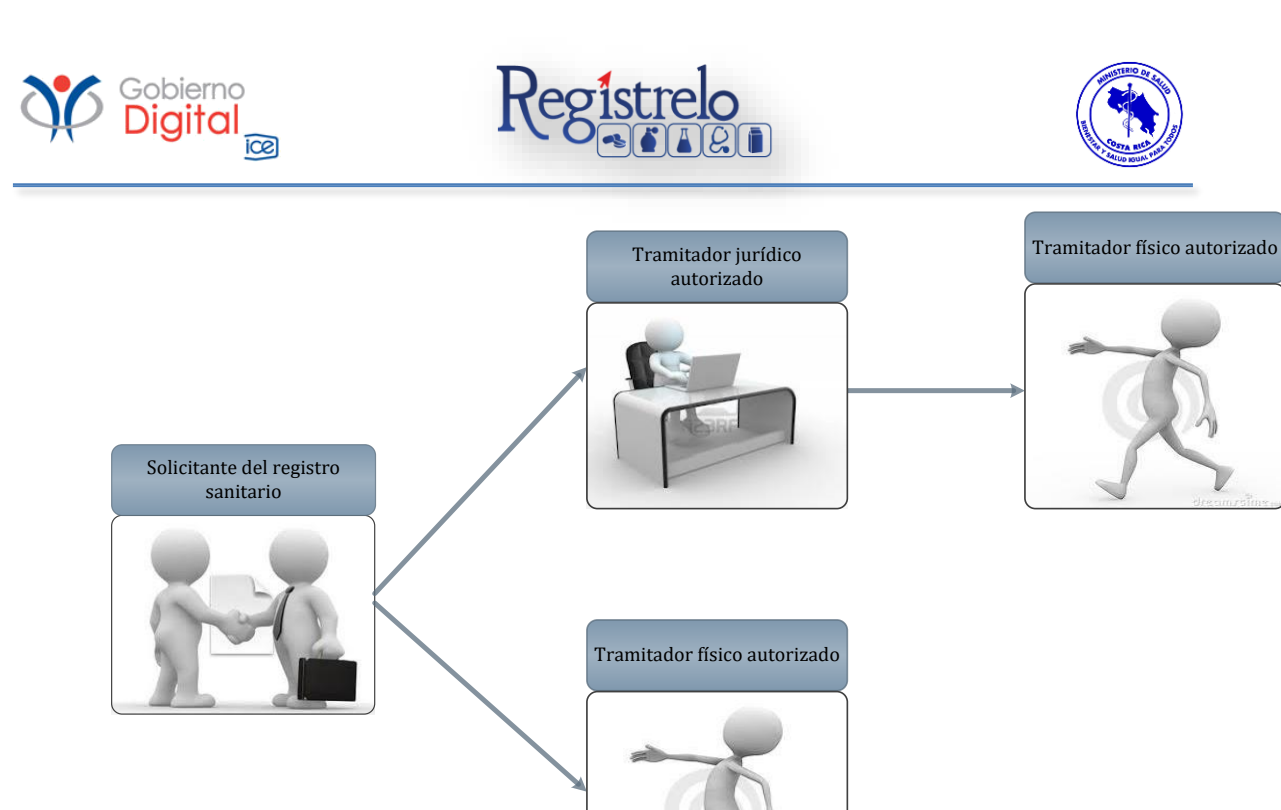

Todo trámite realizado por un Tramitador Autorizado y el avance del mismo, enviará notificaciones al correo electrónico tanto del Solicitante, como del Tramitador.

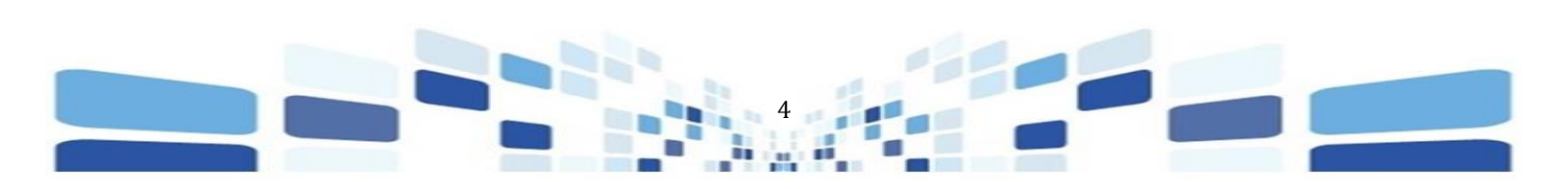

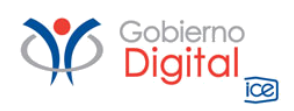

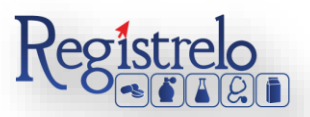

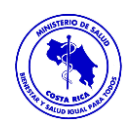

### Renovación de Reconocimiento

### Menú

En la pantalla principal aparecerá un menú a la izquierda que contiene las diferentes opciones para realizar un trámite. En el caso de Plaguicidas las opciones a elegir son:

- ✓ Inscripción.
- ✓ Cambios post-registro.
- ✓ Renovación.
- ✓ Reconocimiento.
- ✓ Cambios post-registro de reconocimiento.
- ✓ Renovación de reconocimiento
- ✓ Autorización de cambio para renovaciones

Estas opciones se muestran al oprimir en el signo "+" al lado de Plaguicidas, mostrándose de la siguiente manera:

| INIC                             | CIO   INFORMACIÓN   MAPA DEL SITIO   CONTÁCTENOS                     | MI CUENTA:                                          | 🌍 500:00   SALIR X |
|----------------------------------|----------------------------------------------------------------------|-----------------------------------------------------|--------------------|
| Inicio > Ministerio d            | le Salud > Mis Trámites MS > Mis Trámites                            |                                                     |                    |
| Usuario para un uso más eficient | te del sistema le solicitamos utilizar el navegador Mozilla Firefox, | para la instalación de dicho navegador dar click aq | uí                 |
| Opciones de Trámites             | Seleccione el tipo de producto que desea consul                      | tar Seleccione un Producto                          |                    |
| E Alimentos                      | 🗆 Plaguicidas                                                        |                                                     |                    |
| E Cosméticos                     | > Inscripción                                                        |                                                     |                    |
| Equipo y Material Biomédico      | Cambios post-registro                                                |                                                     |                    |
| E Productos Higiénicos           |                                                                      |                                                     |                    |
| Productos Naturales              | Renovacion                                                           |                                                     |                    |
| Productos Químicos               | Reconocimiento                                                       |                                                     |                    |
| E Medicamentos                   | Cambios post-registro                                                |                                                     |                    |
| E Medicamentos Biológicos        | de Reconocimiento                                                    |                                                     |                    |
| 🛙 Plaguicidas                    | Renovación de Reconocimiento                                         |                                                     |                    |
| 🗄 Otros Trámites                 |                                                                      |                                                     |                    |
|                                  | Autorización de Cambio                                               |                                                     |                    |

En la pantalla principal se encuentra un listado de los trámites que ha realizado el usuario. En esta pantalla se puede ver el estado, el resumen y varias opciones que dependen del estado del trámite, se van a visualizar, como por ejemplo la opción de eliminación y detalle de la prevención.

En caso de ser necesario, se pueden realizar búsquedas de un trámite específico, cada una de las columnas mencionadas que funciona como filtro.

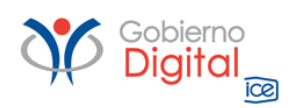

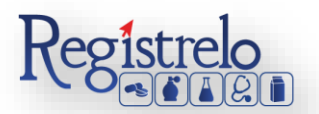

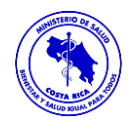

En la lupa se puede visualizar el tracking del trámite, es decir, todos los movimientos por los que ha pasado el trámite en particular.

|                                    | Regis                    | tre          |                                               | MINISTERIO<br>Gobierno de Costa                                                                                                    | DE SAL<br>a Rica | LUD            |          |          |                |        |
|------------------------------------|--------------------------|--------------|-----------------------------------------------|----------------------------------------------------------------------------------------------------|------------------|----------------|----------|----------|----------------|--------|
|                                    | INI                      | ICIO   INFO  | DRMACIÓN   MAPA DEL SITIO   CONTÁCTEN         | OS   MI CUENTA:                                                                                                    |                  | 📀 1500:00      | SALIR X  |          |                |        |
| Inicio > Ministerio de             | Salud > Mis Trámites     | MS > Mis T   | irámites                                      | and the second second sec |                  |                |          |          |                |        |
| Usuario para un uso mas enciente o | iel sistema le solicital | imos utiliza | ur el navegador Mozilla Firefox, para la inst | calación de dicho navegador dar ciick aqu                                                                                                    | 4                |                |          |          |                |        |
| Opciones de Trámites               | Seleccion                | e el tipo (  | de producto que desea consultar               | Plaguicidas                                                                                                    | •                |                |          |          |                |        |
| E Alimentos                        | Martin                   |              |                                               |                                                                                                    |                  |                |          |          |                |        |
| ∄ Cosméticos                       | Mostrar 10               | • registro   | 05                                            | Búsqueda Global: búsqueda                                                                                                    |                  |                |          |          |                |        |
| ∄ Equipo y Material Biomédico      | LISTADO E                | DE TRÁMIT    | TES                                           |                                                                                                    |                  |                |          |          |                |        |
| E Productos Higiénicos             | Trámite 🔻                | Estado       | Nombre del Solicitante                        | V Nombre del Producto                                                                                                    | T                | Tipo Solicitud | T Rech T | Prev 7   | rack 🔨 Notif 🔞 | Elim 💎 |
| ± Productos Naturales              | Trámite                  | Estado       | Nombre                                        | Nombre                                                                                                    |                  | Tipo Solicitud |          |          |                |        |
| ± Productos Químicos               |                          |              |                                               | No se encontraron Regis                                                                                                    | otros            |                |          |          |                |        |
| ± Medicamentos                     |                          |              |                                               | NO SE ENCONTRAISTI NOGISE                                                                                                    | 105              |                |          |          |                |        |
| 🗄 Medicamentos Biológicos          | Mostrando 0 :            | a 0 de 0 reg | gistros                                       |                                                                                                    |                  |                |          |          |                |        |
| ± Plaguicidas                      |                          |              |                                               |                                                                                                    |                  |                | Primera  | Anterior | Siguiente      | Última |
| E Otros Trámites                   |                          |              |                                               |                                                                                                    |                  |                |          |          |                |        |
| Responder consultas 1              |                          |              |                                               |                                                                                                    |                  |                |          |          |                |        |
|                                    |                          |              |                                               |                                                                                                    |                  |                |          |          |                |        |
| Ň                                  | 5 Gobierno<br>Digital    |              |                                               |                                                                                                    |                  |                |          |          |                |        |
|                                    | KOR                      |              |                                               |                                                                                                    |                  |                |          |          |                |        |

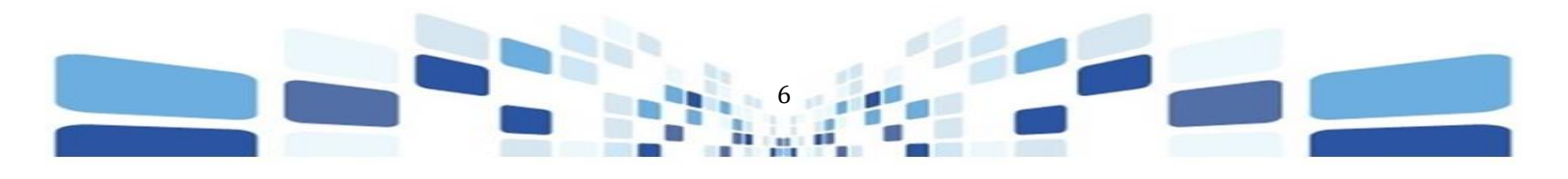

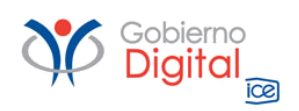

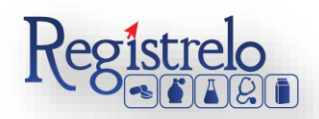

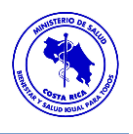

### Renovación de reconocimiento

### Proceso de renovación de reconocimiento

Esta opción permite al usuario solicitar renovaciones de reconocimiento de Plaguicidas. Existen dos formas para realizar este proceso:

- Renovación de reconocimiento de un Producto Existente: Esta opción hace referencia a todos aquellos productos que realizaron su proceso de inscripción por medio de la plataforma Regístrelo o ya cuentan con el expediente del producto digitalizado.
- Renovación de reconocimiento de un Producto No Existente: Esta opción permite a los usuarios realizar el proceso de renovación de reconocimiento, aunque el reconocimiento del plaguicida no se haya realizado a través de la plataforma Regístrelo. Son aquellos expedientes que se encuentran en papel y deben ser digitalizados.

Para empezar el proceso de renovación de reconocimiento de un plaguicida se debe acceder a la siguiente opción en el menú principal:

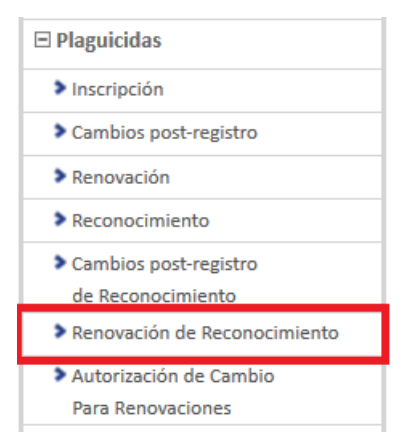

Una vez que se ingresa a esta opción, se mostrará la siguiente pantalla, en donde podrá seleccionar la opción que corresponda, ya sea un trámite existente o un trámite no existente.

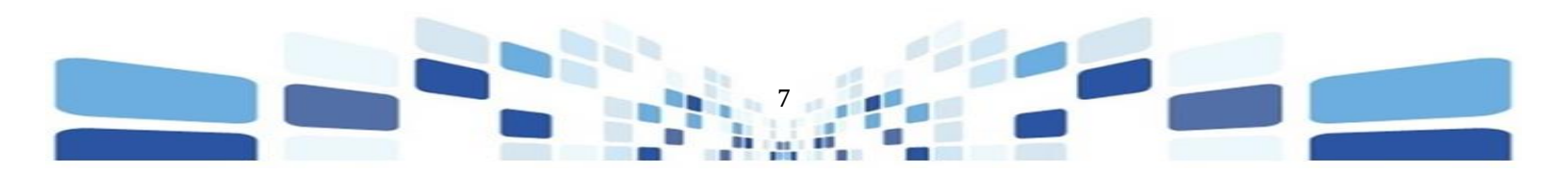

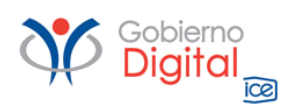

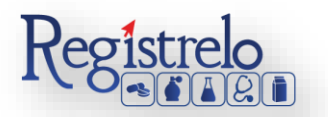

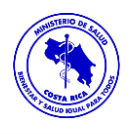

| Renovación de Reconocimiento de P        | laguicidas                                                                         |              |
|------------------------------------------|------------------------------------------------------------------------------------|--------------|
| Datos de la renovación de reconocimiento |                                                                                    |              |
| A continueción co proconton la           | e opeience para realizer la renouveión de reconocimiente de plaquicidar            |              |
|                                          | s opciones para realizar la renovación de reconocimiento de plaguicidas.           |              |
| Seleccione el registro sanitari          | que desea renovar                                                                  |              |
| Número de registro                       | E.                                                                                 |              |
| Nombre del producto                      |                                                                                    |              |
| Fecha Vigencia                           |                                                                                    |              |
| Fecha Emisión                            |                                                                                    |              |
| 🗆 Ingreser número de regist              |                                                                                    |              |
|                                          | to (seleccione esta opcion si el numero de registro no se muestra en la lista ante | rior)        |
|                                          |                                                                                    | Siguiente >> |

### Renovación de Reconocimiento Existente

Para iniciar el proceso de renovación de reconocimiento de un producto que ya tiene su expediente digitalizado se debe de seleccionar la primera opción de la pantalla de renovación de reconocimiento.

| Renovación de Reconocimiento de          | Plaguicidas                                                                              |
|------------------------------------------|------------------------------------------------------------------------------------------|
| Datos de la renovación de reconocimiento |                                                                                          |
| A continuación se presentan              | as opciones para realizar la renovación de reconocimiento de plaguicidas.                |
| Seleccione el registro sanitar           | io que desea renovar                                                                     |
| Número de registro                       |                                                                                          |
| Nombre del producto                      |                                                                                          |
| Fecha Vigencia                           |                                                                                          |
| Fecha Emisión                            |                                                                                          |
| 🗌 Ingresar número de regis               | tro (Seleccione esta opción si el número de registro no se muestra en la lista anterior) |
|                                          | Siguiente >>                                                                             |

Una vez que se ingresa a esta opción, se desplegará un listado con todos los plaguicidas que ya fueron registrados por el usuario o a los que se tiene acceso.

Se procede a seleccionar el registro sanitario al cuál se le realizará la renovación de reconocimiento y se oprime en "siguiente".

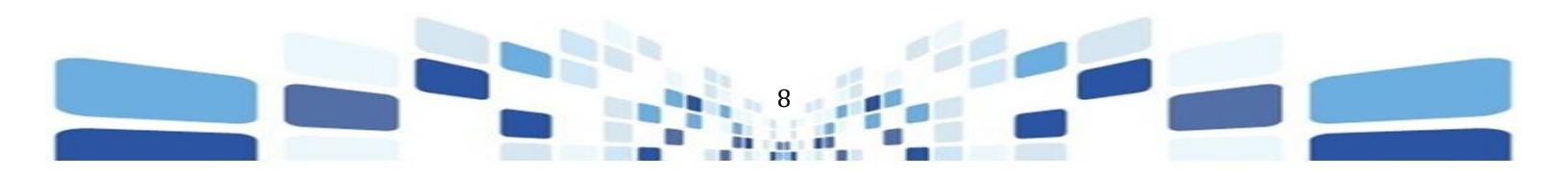

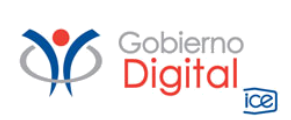

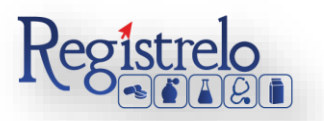

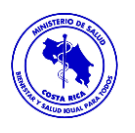

| Renovación de Reconocimiento         | de Plaguicidas                |                                        |     | _        |
|--------------------------------------|-------------------------------|----------------------------------------|-----|----------|
|                                      | noductos Químicos - Mozilla 🔮 | a Firefox                              | - 0 | $\times$ |
| Datos de la renovación de reconocimi | i registrelo.co.cr:8503/cfr   | mx/commons/Utiles/ConlisPopUp.cfm?c=18 | 🛡   | ☆ ≡      |
| A continuación se pres               |                               | Productos Químicos                     |     |          |
|                                      | Registro sanitario            | Nombre Producto                        |     |          |
| Seleccione el registro               |                               |                                        |     | Filtrar  |
|                                      | P-17-00013                    | ejemplo                                |     |          |
| Número de regis                      | P-17-00011                    | ejemplo                                |     |          |
| Nombre del prod                      | P-17-00014                    | ejemplo                                |     |          |
| Fecha Vigencia                       |                               |                                        |     |          |
| Fecha Emisión                        |                               |                                        |     |          |
|                                      |                               |                                        |     |          |
| 🗌 Ingresar púmero d                  |                               |                                        |     |          |
|                                      |                               |                                        |     |          |
|                                      |                               |                                        |     |          |

Una vez seleccionado el registro sanitario, se oprime sobre la opción "Siguiente", donde será dirigido a la sección de "Adjuntos". La documentación obligatoria se señala con un \*. Al finalizar de adjuntar la documentación del trámite, se procede a oprimir en la opción de "siguiente" al final de esta sección para continuar con el trámite.

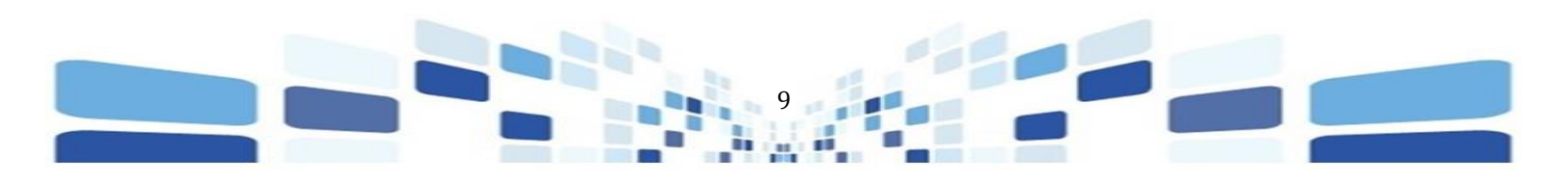

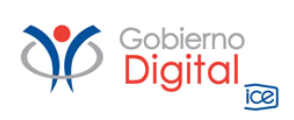

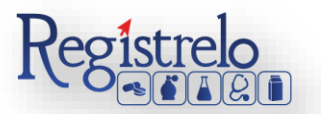

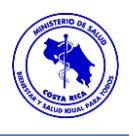

| Adjuntos                                                                                                    | Trámite: 270944                                                                        |
|----------------------------------------------------------------------------------------------------|----------------------------------------------------------------------------------------|
| Adjuntos                                                                                                    | Resumen > Pago                                                                         |
| Alerta     En caso de haber adjuntado los archivos previamente, ya no es necesario hacerlo nuevamente.     Toda la documentación debe ser presentada en idioma castellano/español, los documentos oficiales en                                                                                                    | scritos en un idioma distinto, deben presentarse con su respectiva traducción oficial. |
| <ul> <li>Hoja de seguridad aprobada por la Autoridad Reguladora del país que otorgó el Registro Sanitario (únicamente cuando el producto ha sufrido cambios). (max 35MB):</li> <li>Examinar No se seleccionó un archivo. Adjuntar</li> <li>Documento entregado anteriormente</li> </ul>                            | Lista de archivos adjuntos                                                             |
| Certificado de registro debidamente legalizado, que contenga el número y<br>la fecha de registro. (max 35MB):     Examinar No se seleccionó un archivo. Adjuntar     Documento entregado anteriormente                                                                                                    | Lista de archivos adjuntos                                                             |
| <ul> <li>Etiqueta original y embalaje aprobada por la Autoridad Nacional<br/>Competente del país de origen (únicamente cuando la etiqueta originalmente<br/>aprobada ha sido modificada) (max 35MB):</li> <li>Examinar No se seleccionó un archivo. Adjuntar</li> <li>Documento entregado anteriormente</li> </ul> | Lista de archivos adjuntos                                                             |
| <ul> <li>Poder. (max 35MB):</li> <li>Examinar No se seleccionó un archivo. Adjuntar</li> <li>Documento entregado anteriormente</li> </ul>                                                                                                    | Lista de archivos adjuntos                                                             |
| Notas Aclaratorias. (max 35MB):<br>Examinar No se seleccionó un archivo. Adjuntar                                                                                                    | Lista de archivos adjuntos                                                             |
| Otros u otras notificaciones. (max 35MB):<br>Examinar No se seleccionó un archivo. Adjuntar<br>Documento entregado anteriormente                                                                                                    | Lista de archivos adjuntos                                                             |
| << Regresar                                                                                                    | Siguiente >>                                                                           |

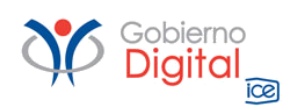

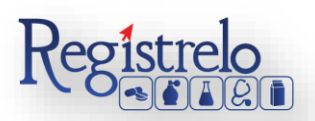

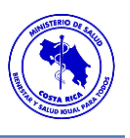

### Firma y Resumen

En la penúltima pantalla se presenta un resumen donde se muestran todos los datos que se ingresaron en el formulario de renovación de reconocimiento de Plaguicidas. Se debe de revisar muy bien toda la información que se incluye. Una vez enviado el trámite al Ministerio de Salud, no se pueden hacer modificaciones al expediente electrónico, por lo que es de suma importancia que se verifique muy bien la información ingresada.

Al final del resumen se encuentra el botón para "Firmar Documento", una vez que se firma el resumen del trámite se procede con el envío del mismo. Favor Firmar el Documento una vez que ya se haya verificado todos los datos y se encuentren conformen con los mismos.

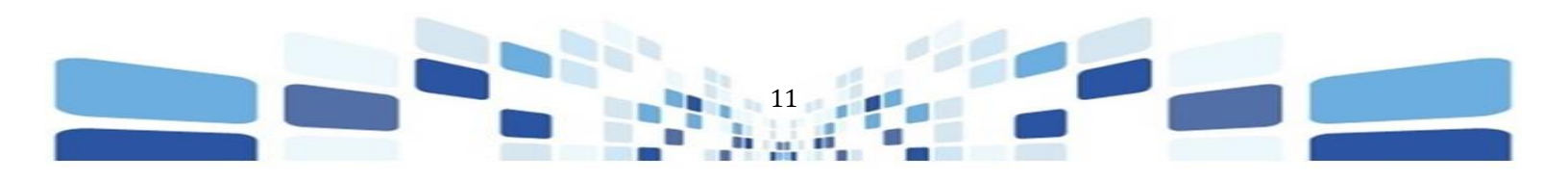

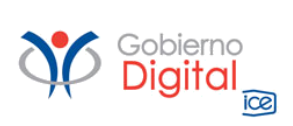

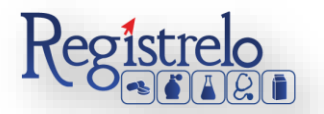

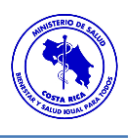

| icitud de Firma Digita                          |                                   |                                 |                    | _                  | Trámi            | ite:    | -             |
|-------------------------------------------------|-----------------------------------|---------------------------------|--------------------|--------------------|------------------|---------|---------------|
| atos<br>nerales Titular/Profesion<br>Responsabl | onal <b>&gt;</b> Fabricantes<br>e | /Distribuidores > Reenvasadores | > Presentaciones > | Formula >          | Adjuntos >       | Resumen | <b>&gt;</b> F |
|                                                 |                                   |                                 |                    |                    |                  |         |               |
| rámite:                                         |                                   |                                 |                    |                    |                  |         |               |
| atos del trámite                                |                                   |                                 |                    |                    |                  |         |               |
| N° trámite:                                     |                                   |                                 | Tipo de trámite:   |                    |                  |         |               |
| ambios post registro sel                        | eccionados                        |                                 |                    |                    |                  |         |               |
| - Cambio de nombre cor                          | nercial                           |                                 |                    |                    |                  |         |               |
| atos del solicitante                            |                                   |                                 |                    |                    |                  |         |               |
| Nombre:                                         |                                   | Permiso de<br>Funcionamiento:   | :                  | <b>Teléfono</b> :  |                  |         |               |
| Cédula:                                         |                                   | Correo electrónio               | co:                | Fax:               |                  |         |               |
| Celular:                                        |                                   | Dirección:                      |                    | Nombre<br>Empresa: |                  |         |               |
| Tipo Empresa:                                   |                                   |                                 |                    | Empress            |                  |         |               |
| atos del representante                          | legal                             |                                 |                    |                    |                  |         |               |
| Nombre:                                         |                                   | Cédula:                         |                    | Teléfono:          |                  |         |               |
| Correo<br>electrónico:                          |                                   | Fax:                            |                    |                    |                  |         |               |
| )atas dal Pagistra Sanita                       | rio                               |                                 |                    |                    |                  |         |               |
| Númoro do                                       |                                   |                                 |                    |                    |                  |         |               |
| registro:                                       |                                   |                                 |                    |                    |                  |         |               |
| Fecha de                                        |                                   |                                 | Fecha de           |                    |                  |         |               |
| emisión:                                        |                                   |                                 | vencimiento:       |                    |                  |         |               |
| Oocumentos adjuntos                             |                                   |                                 |                    |                    |                  |         |               |
| Documentos entrega                              | dos                               |                                 |                    |                    |                  |         |               |
| Nombre del document                             | to                                |                                 | Fecha de entrega   | E                  | ntregado anterio | ormente |               |
| ;                                               |                                   |                                 | 08/01/2018         |                    |                  |         |               |
|                                                 |                                   |                                 |                    |                    |                  |         |               |

Cuando se oprime sobre el botón de "Firmar Documento" aparecerá una ventana con las instrucciones de firma a la que se le seleccionará "Aceptar" a continuación aparecerá una

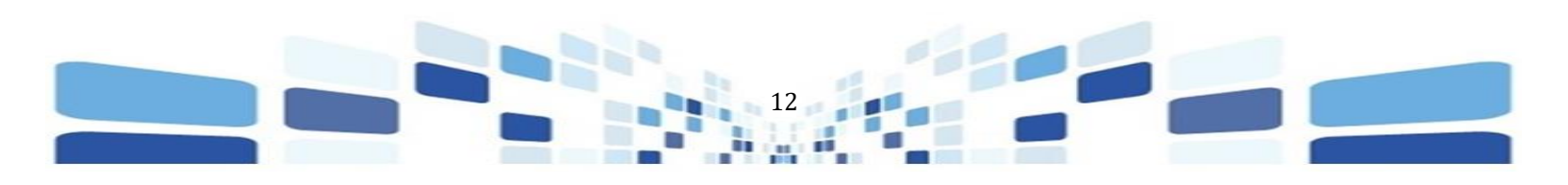

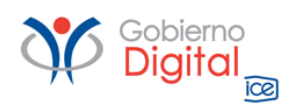

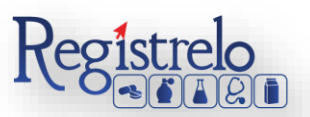

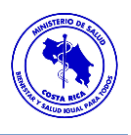

ventana que solicita el pin de la firma digital para poder continuar con el procedimiento. Se ingresa el número de pin de la Firma Digital y se oprime seguidamente en "Aceptar".

| <u></u>                                  |  |
|------------------------------------------|--|
| Firma de Mensaje con FirmaDigital ?      |  |
| Favor digite el PIN de la Firma Digital: |  |
| Firmar Cancelar                          |  |

Mostrará la siguiente pantalla, en la que se confirma el envío exitoso del trámite al Ministerio de Salud para su respectiva revisión.

| Resultado del Pago Trámite:                                                            |   |
|----------------------------------------------------------------------------------------|---|
| Pago Exitoso                                                                           |   |
| Se ha procesado un pago por <b>0.00</b> colones, el número de autorización es <b>0</b> | l |
| Registro Exitoso                                                                       |   |
| Su solicitud se ha registrado exitosamente en el sistema Registrelo.                   | l |
| Ir al menú                                                                             |   |

### Renovación de Reconocimiento No Existente

Por medio de esta opción se digitalizan aquellos registros sanitarios que se hayan aprobado de manera física. Para poder trabajar con un registro que no realizó el proceso de inscripción por medio de la plataforma es necesario contar con el número de registro sanitario.

| Renovación de Reconocimiento de Plaguicidas                                                                                                    |
|----------------------------------------------------------------------------------------------------|
| atos de la renovación de reconocimiento                                                                                                    |
|                                                                                                    |
| A continuación se presentan las opciones para realizar la renovación de reconocimiento de plaguicidas.                                                          |
| Antes de continuar con el trámite deberá revisar la información incluida, específicamente el Número de Registro Sanitario, ya que éste no podrá ser modificado. |
| Ingrese el registro sanitario que desea renovar                                                                                                    |
| 2 Número de registro                                                                                                    |
| <u>3</u> Entiendo y Acepto las Condiciones.                                                                                                    |
| 1 🔽 Ingresar número de registro (Seleccione esta opción si el número de registro no se muestra en la lista anterior)                                            |
| <u>4</u> Siguiente >>                                                                                                    |

1. Se selecciona la opción para ingresar el número de registro sanitario.

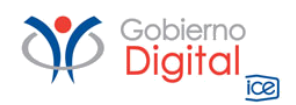

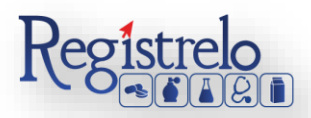

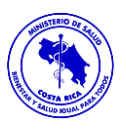

2. Se digita el número de registro sanitario del producto al que se aplicará la renovación de reconocimiento. Se debe de verificar la información que se está ingresando ya que ésta no podrá ser modificada.

3. Se aceptan las condiciones para poder continuar con el trámite.

### Formulario

Como este tipo de renovación de reconocimiento se trata de un producto que no realizó el proceso de inscripción por medio de la plataforma, es decir, el expediente del producto no se encuentra digitalizado. Se le solicitará al usuario que registre toda la información del producto por medio del formulario.

Nota: Este formulario es el mismo de reconocimiento de Plaguicidas (ver manual de "Reconocimiento", en la sección de "Información", "Manual de Usuario", "Plaguicidas").

### Firma y Resumen

En la penúltima pantalla se presenta un resumen donde se muestran todos los datos que se ingresaron en el formulario de renovación de reconocimiento de Plaguicidas. Se debe de revisar muy bien toda la información que se incluye. Una vez enviado el trámite al Ministerio 16 de Salud, no se pueden hacer modificaciones al expediente electrónico, por lo que es de suma importancia que se verifique muy bien la información ingresada. Al final del resumen se encuentra el botón para "Firmar Documento", una vez que se firma el resumen del trámite se procede con el envío del mismo. Favor Firmar el Documento una vez que ya se haya verificado todos los datos y se encuentren conformen con los mismos.

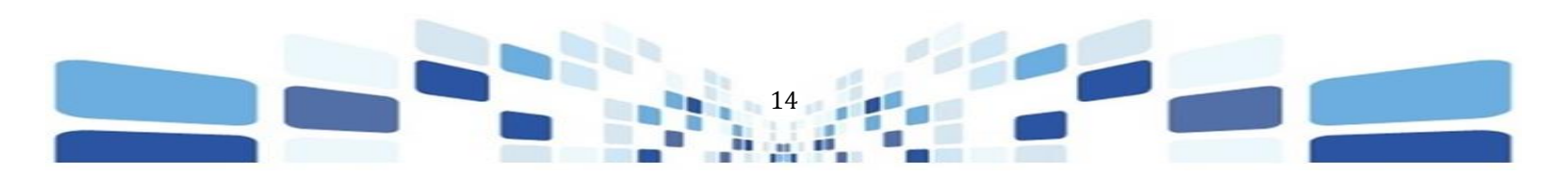

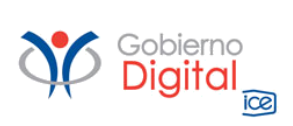

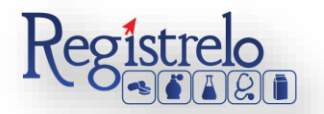

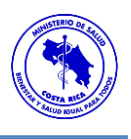

| Datos Titular/Profesional Fabricantes/Dist<br>Responsable | ribuidores > Reenvasadores > Presentaciones > | Formula > Adjuntos > Resumen | <b>&gt;</b> P |
|-----------------------------------------------------------|-----------------------------------------------|------------------------------|---------------|
|                                                           |                                               |                              | _             |
| rámite:                                                   |                                               |                              |               |
| Datos del trámite                                         |                                               |                              |               |
| N° trámite:                                               | Tipo de trámite:                              |                              |               |
| Cambios post registro seleccionados                       |                                               |                              |               |
| - Cambio de nombre comercial                              |                                               |                              |               |
| Datos del solicitante                                     |                                               |                              |               |
| Nombre:                                                   | Permiso de<br>Funcionamiento:                 | Teléfono:                    |               |
| Cédula:                                                   | Correo electrónico:                           | Fax:                         |               |
| Celular:                                                  | Dirección:                                    | Nombre                       |               |
| Tipo Empresa:                                             |                                               | Linpress.                    |               |
| Datos del representante legal                             |                                               |                              |               |
| Nombre:                                                   | Cédula:                                       | Teléfono:                    |               |
| Correo<br>electrónico:                                    | Fax:                                          |                              |               |
| Datos del Registro Sanitario                              |                                               |                              |               |
| Número de<br>registro:                                    |                                               |                              |               |
| Fecha de                                                  | Fecha de                                      |                              |               |
| emisión:                                                  | vencimiento:                                  |                              |               |
| Documentos adjuntos                                       |                                               |                              |               |
| Documentos entregados                                     |                                               |                              |               |
| Nombre del documento                                      | Fecha de entrega                              | Entregado anteriormente      |               |
|                                                           | 08/01/2018<br>08/01/2018                      |                              |               |
|                                                           |                                               |                              |               |

Cuando se oprime sobre el botón de "Firmar Documento" aparecerá una ventana con las instrucciones de firma a la que se le seleccionará "Aceptar" a continuación aparecerá una

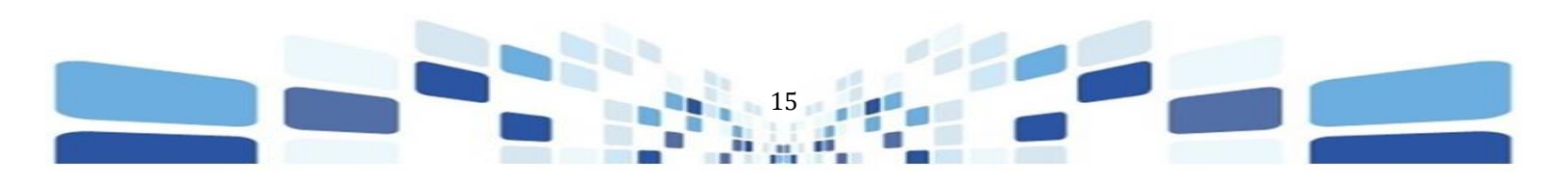

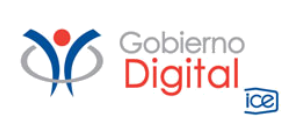

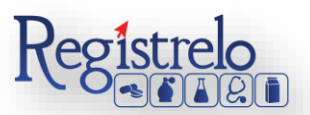

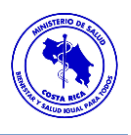

ventana que solicita el pin de la firma digital para poder continuar con el procedimiento. Se ingresa el número de pin de la Firma Digital y se oprime seguidamente en "Aceptar".

|                                          |   | $\times$ |
|------------------------------------------|---|----------|
| Firma de Mensaje con FirmaDigital ?      | 5 |          |
| Favor digite el PIN de la Firma Digital: | @ |          |
| Firmar Cancelar                          |   |          |

Mostrará la siguiente pantalla, en la que se confirma el envío exitoso del trámite al Ministerio de Salud para su respectiva revisión.

| Resultado del Pago Trámite:                                                            |  |
|----------------------------------------------------------------------------------------|--|
| Pago Exitoso                                                                           |  |
| Se ha procesado un pago por <b>0.00</b> colones, el número de autorización es <b>0</b> |  |
| Registro Exitoso                                                                       |  |
| Su solicitud se ha registrado exitosamente en el sistema Registrelo.                   |  |
| Ir al menú                                                                             |  |

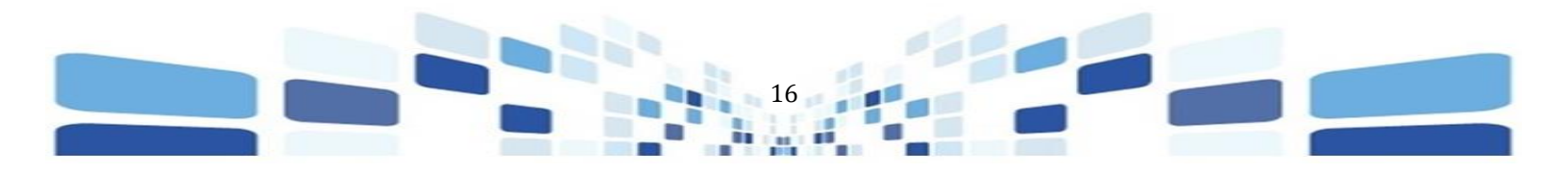